## Caracteristici

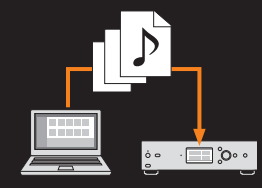

#### Transferul automat de muzică de pe computer Realizați pașii 1 - 3 din acest manual pentru a transfera fișierele de muzică de pe computer pe unitate. În acest fel, le puteți reda chiar și at<u>unci când nu sunteți</u> conectati la retea.

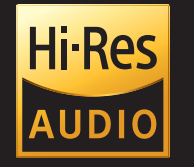

#### Redarea unui sunet de înaltă calitate

Pot fi redate fișiere audio de rezoluție înaltă cum ar fi 192 kHz/24 bit și DSD. De asemenea, pot fi redate fișiere MP3 și alte surse audio comprimate într-un mod care recreează un sunet de calitate înaltă pentru o senzație de spațialitate.

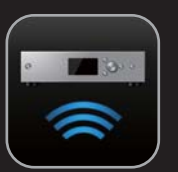

#### Operare usoară cu dispozitive mobile

O aplicație specială este disponibilă pentru un control mai facil al unității. Trebuie doar să descărcați "HDD Audio Remote" pentru dispozitivul mobil pe care îl utilizati.

# Vizitați site-ul Web de mai jos pentru mai multe informații despre modul de utilizare a unității:

http://rd1.sony.net/help/ha/hapz1es/h\_zz/

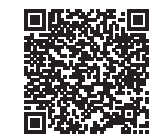

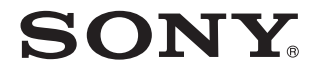

# Ghid de pornire rapidă

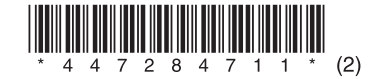

HDD AUDIO PLAYER

HAP-Z1ES

© 2013 Sony Corporation 4-472-847-11(2) (RO)

## 🔿 Conectați unitatea și computerul la aceeași rețea.

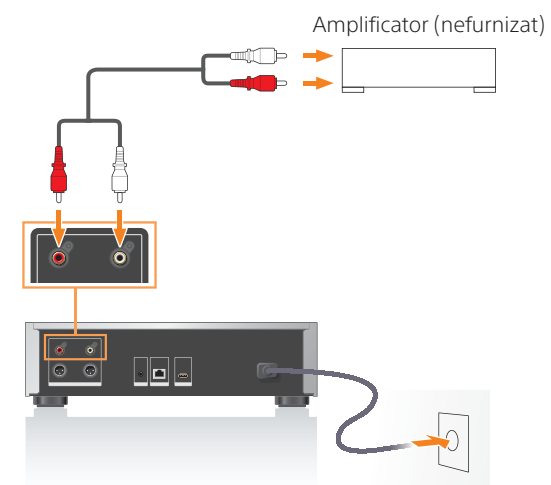

După ce ati conectat unitatea si boxele. conectați cablul de alimentare CA (de la rețea) la o priză de perete.

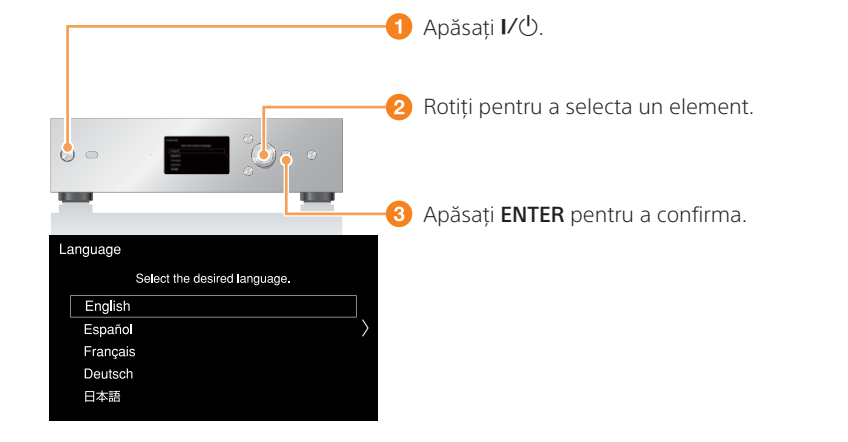

#### Porniți alimentarea electrică a unității și apoi configurați unitatea conform instructiunilor de pe ecran.

Puteti conecta unitatea la retea fie prin LAN wireless, fie prin LAN cu fir.

#### Pentru a transfera un volum mare de conținut pe unitate

Utilizarea unui cablu LAN facilitează un transfer mai rapid. Conectați inițial un cablu LAN conform imaginii din dreapta și apoi, porniți alimentarea electrică a unității.

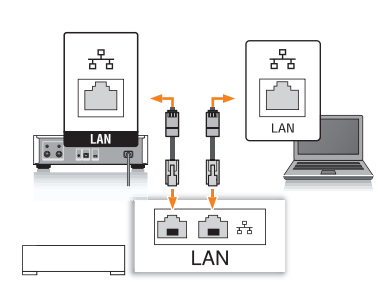

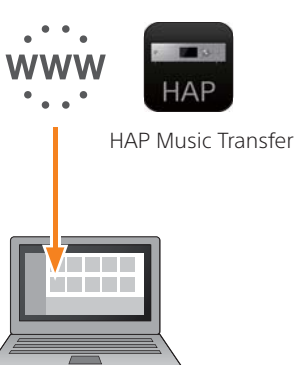

1 Instalați HAP Music Transfer pe computer. HAP Music Transfer este software-ul pentru transferul de fisiere audio de pe computer pe unitate.

#### Sfat De asemenea, puteți conecta unitatea la amplificator utilizând un cablu XLR (nefurnizat).

### Redarea de muzică

Dacă se afișează pictograma 🛋, unitatea și computerul sunt conectate cu succes la retea. California -

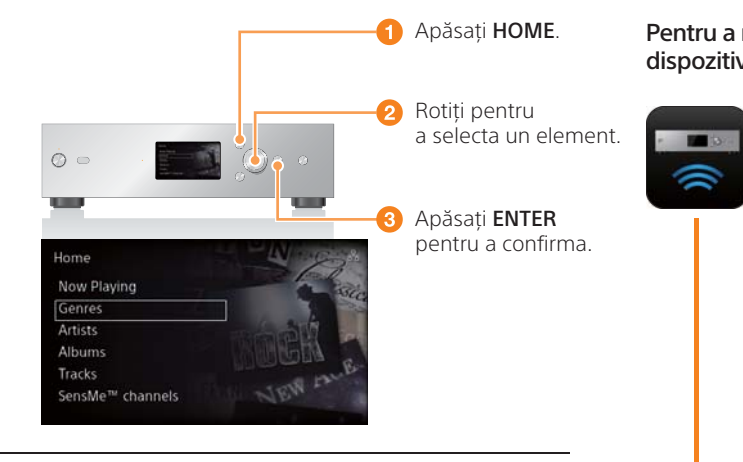

#### 2 Porniți HAP Music Transfer și apoi transferați fisierele de muzică pe unitate.

Transferul mai multor fisiere pe unitate sau procesarea mai multor fisiere poate dura mai mult. În timpul procesării datelor, se afișează **Q**.

#### Accesați meniul Home (Pagina de pornire) și apoi, redați un fișier de muzică.

Pictograma 🗘 este afisată în timpul copierii și transferului fisierelor. Puteti începe redarea de muzică cu fișierele transferate și înregistrate pe unitate.

Pentru a reda muzică usor cu ajutorul dispozitivului dvs. smartphone sau al tabletei

> Descărcati "HDD Audio Remote" pe dispozitivul mobil.

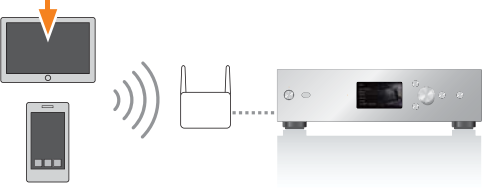

# Vizitați site-ul Web de mai jos pentru mai multe informații despre unitate și despre cum puteți obține performanțe optime de la aceasta.

http://rd1.sony.net/help/ha/hapz1es/h zz/